## Anleitung Test-E-Rezept mit TK-Testpatient ausstellen

ab charly-Version 9.25.0

Stand 14.12.2022

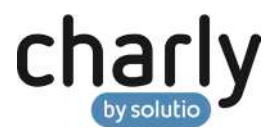

## Impressum / Copyright

solutio GmbH & Co. KG Zahnärztliche Software und Praxismanagement Max-Eyth-Straße 42 71088 Holzgerlingen Fon 07031 4618-700 Fax 07031 4618-99700 info@solutio.de www.solutio.de

© solutio GmbH & Co. KG 2022. Das Dokument "Test-E-Rezept mit TK-Testpatient ausstellen" ist urheberrechtlich geschützt. Die Nutzungsrechte liegen bei der solutio GmbH & Co. KG, insbesondere das Vervielfältigen oder Verbreiten des Dokuments "Test-E-Rezept mit TK-Testpatient ausstellen" im Ganzen oder in Teilen ist – soweit nicht durch das Urheberrecht zwingend erlaubt – untersagt.

Dokumentversion: 20221214.141100-ANL

## Support

Montag bis Freitag von 7:30 bis 18:00 Uhr Fon 07031 4618-800 support@solutio.de

## Test-E-Rezept mit TK-Testpatient ausstellen

Mit den folgenden Daten und dem folgenden Vorgehen können Sie die Erstellung eines E-Rezeptes und die Entgegennahme durch die Apotheke in Ihrem System testen.

Hinweis: Bitte beachten Sie, dass das E-Rezept nicht von der Apotheke zur Abrechnung eingereicht werden darf oder sonstige Abrechnungen mit diesem Test-Patienten durchgeführt werden dürfen.

Voraussetzungen In dem Fenster Signaturaufträge ist in der Ansicht Einstellungen bei den Behandlern, die ein E-Rezept für den Testpatient ausstellen und signieren möchten, der jeweilige HBA zugewiesen.

| Vorgehensweise | 1. | Nehmen Sie den TK-Testpatient im Ersatzverfahren auf. Klicken Sie in |                                         |
|----------------|----|----------------------------------------------------------------------|-----------------------------------------|
|                |    | dem "Ersatzverfahren"-Fenster als erstes auf den Leeren-Button 소.    |                                         |
|                |    | Radio-Button                                                         | eGK                                     |
|                |    | Erfassungsgrund                                                      | Versichertenkarte oder Lesegerät defekt |
|                |    | Vorname                                                              | Max                                     |
|                |    | Nachname                                                             | TK-Mustermann                           |
|                |    | Geburtsdatum                                                         | 01.01.1995                              |
|                |    | Straße                                                               | Bramfelder Str. 140                     |
|                |    | PLZ                                                                  | 22305                                   |
|                |    | Wohnort                                                              | Hamburg                                 |
|                |    | Kassennummer                                                         | 101575519                               |
|                |    | Versichertennummer                                                   | T555558879                              |
|                |    | Status                                                               | 1                                       |

- 2. Schließen Sie das "Ersatzverfahren"-Fenster mit OK.
- 3. Klicken Sie in dem Hinweisfenster auf Nein.
- 4. Wählen Sie im "Neuanlage Patient"-Fenster in der Dropdownliste Geschlecht die Option m.
- 5. Wählen Sie in der Dropdownliste Behandler einen Behandler mit HBA.

- 6. Schließen Sie das "Neuanlage Patient"-Fenster mit Patient neu anlegen.
- 7. Klicken Sie im Fenster Termin anlegen auf Abbrechen.
- Klicken Sie im Behandlungsblatt auf den Button E-Rp. und erstellen Sie ein E-Rezept.
- Sobald Sie das E-Rezept signiert haben, können Sie das E-Rezept ausdrucken und in Absprache mit einer Apotheke auch das E-Rezept einlesen lassen.

Hinweis: Bitte beachten Sie, dass das E-Rezept nicht von der Apotheke zur Abrechnung eingereicht werden darf oder sonstige Abrechnungen mit diesem Test-Patienten durchgeführt werden dürfen.